# UC eBanking USA. The new product: version 2.1.

# Release Notes May 13, 2012

Life is full of ups and downs. We're there for both.

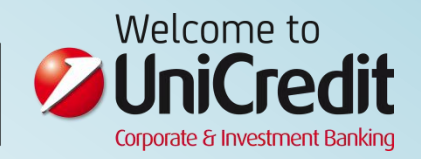

# Content

| 1 What's new? The release at a glance | 3  |
|---------------------------------------|----|
| 2 Information reporting               | 4  |
| 3 Payments                            | 7  |
| 4 File services                       | 9  |
| 5 Trade finance                       | 11 |
| 6 Other                               | 12 |
| 7 Questions? Contact Information      | 13 |

### 1 What's new? The release at a glance

#### UniCredit New York is proud to announce the release of Version 2.1 of UC eBanking USA!

Since the initial roll out of UC eBanking USA in the second half of last year, we have been continuously working on improving the product and adding beneficial functionality. We are very aware of the fact that an electronic Banking product must always evolve and improve upon itself. The features listed below are what we have incorporated in this release, and we are already hard at work on improvements for the next release to further improve the existing product and integrate more value-added features!

Your feedback is very important to us, if you have any suggestion on what you would like to see improved in future releases please send an e-mail with the subject line "Idea for Improvement" to: ebanking-usa.uc@unicredit.eu and we will do our absolute best to consider your wishes!

#### New v2.1 Functional Overview:

#### Information Reporting

- End of Month Account Statement PDF
- Better Reference Text in Balance Details
- Reports Issues fixed
- Enhanced Transaction Export

#### Payments

- Real Time Payment Processing
- Improved Payment Statuses
- Balance Check Warning
- Customized Paging
- Reduced ACH processing time

#### **File Services**

• MT101 File Upload

#### Trade Finance

- Documentary Letter of Credit
- Standby Letter of Credit

#### Other

• Secure Messages with Attachments

For more detailed information on the enhancements please refer to the individual functional sections below that refer to the specific additions.

## 2 Information reporting

#### End of month account statement PDF

As of today the end of month Account Statement PDF's are being sent via post and/or e-mail. With UC eBanking USA v2.1, the statement PDF's will be directly accessible to search, view and print within the eBanking system:

| lances Statements Transaction Search Repo                                                | orts Export                                                  | Admin Trade Finance                                                  | Timeout: 0:29:34                      |
|------------------------------------------------------------------------------------------|--------------------------------------------------------------|----------------------------------------------------------------------|---------------------------------------|
| tatements                                                                                |                                                              |                                                                      | * Required Field                      |
| elect Statement                                                                          |                                                              |                                                                      |                                       |
| Account: * Select All   None<br>2121211501 - USD Account 1<br>2121211502 - USD Account 2 | Statement Type: * All Stateme<br>Billing State<br>End Of Mon | nts<br>ments<br>h Statements                                         |                                       |
|                                                                                          | To multi-select,                                             | use CTRL or SHIFT and click on multiple items                        |                                       |
|                                                                                          | Date Range: * From:                                          | To: MM/DD/Y                                                          | YYY                                   |
|                                                                                          | -                                                            |                                                                      |                                       |
| Ctatement Coarch Decul                                                                   | <b>t</b> a                                                   |                                                                      |                                       |
| Statement Search Resul                                                                   | ts                                                           |                                                                      |                                       |
| Statement Search Resul                                                                   | ts                                                           |                                                                      |                                       |
| Statement Search Resul<br>Results<br>Account Number                                      | ts<br>Statement Date                                         | Statement Type                                                       | Image                                 |
| Statement Search Resul<br>Results<br>Account Number<br>2123455501                        | Statement Date<br>05/01/2012                                 | Statement Type<br>End Of Month Statements                            | Image<br>View Stateme                 |
| Statement Search Resul<br>Results<br>Account Number<br>2123455501<br>2123455502          | Statement Date<br>05/01/2012<br>05/01/2012                   | Statement Type<br>End Of Month Statements<br>End Of Month Statements | Image<br>View Stateme<br>View Stateme |

- You have the ability to search any defined date range for your end of month statements for a single account or across multiple accounts.
- The resulting list shows all statements for the given date range. A PDF of the statement can be opened by selecting the text "View Statement".
- The first statement that will be available online is for May 2012, with a "Statement Date" of 06/01/2012.
- Your "Billing Statements" will also soon be available online and will be searchable here as well.

#### PLEASE NOTE:

The following administration per user is required:

| npany Accessed: JARODUA0 - Jarod Inc                                                                                                    | lustries User: JARODUB1 - Mr. Admin One                                                                                                    |                                                                                                    |
|----------------------------------------------------------------------------------------------------|----------------------------------------------------------------------------------------------------|----------------------------------------------------------------------------------------------------|
| I Payment Services Functions         elect All       Select None         I       FX Trading Beneficiaries - Create/Modify/Delet         IV       US Dollar Wire         IV       Book Wire         IV       Foreign Currency Wire         IV       CCD         IV       PPD         IV       FX Trading Payments | All Administration Functions<br>Select All   Select None<br>Beneficiaries - Create/Modify/View/Delete<br>Template Groups - Create/Modify/View/Delete<br>Payment Reports<br>[+]   Imports<br>[+]   Exports<br>[+]   Upload | All Services Functions<br>Select All   Select None<br>Image Search<br>All Information Reporting Functions<br>Select All   Select None<br>Current Day Reports - View<br>Prior Day Reports - View<br>Statements<br>View |
| Edit User Account Serv                                                                                                    | ices                                                                                                    |                                                                                                    |
| Edit User Account Serv<br>Company Accessed: JARODUA0 - Ja<br>Account Services                                                                                                    | rod Industries User: JARODUB1 - Mr. Admin One<br>Payments                                                                                                    | Account: 123456789 - USD onal Access                                                                                                    |
| Company Accessed: JARODUA0 - Ja<br>Account Services<br>Information Reporting<br>Select All Select None                                                                                                    | rod Industries User: JARODUB1 - Mr. Admin One<br>Payments<br>Select All Select None                                                                                                    | Account: 123456789 - USD onal Access Select All Select None                                                                                                    |
| Company Accessed: JARODUA0 - Jac<br>Account Services<br>Information Reporting<br>Select All Select None<br>Previous Day Summary                                                                                                    | rod Industries User: JARODUB1 - Mr. Admin One<br>Payments<br>Select All   Select None<br>VS Dollar Wire                                                                                                    | Account: 123456789 - USD onal Access Select All   Select None Image                                                                                                    |
| Edit User Account Services         ompany Accessed: JARODUA0 - Jaccount Services         Account Services         Information Reporting         Select All   Select None         Previous Day Summary         Previous Day Detail                                                                                | rod Industries User: JARODUB1 - Mr. Admin One<br>Payments<br>Select All   Select None<br>US Dollar Wire<br>FX Trading Payments                                                                                            | Account: 123456789 - USD onal Access<br>Services<br>Select All   Select None<br>V Image                                                                                                    |
| Edit User Account Serve         ompany Accessed: JARODUA0 - Jac         Account Services         Information Reporting         Select All Select None         Previous Day Summary         Previous Day Detail         Current Day Summary                                                                       | rod Industries User: JARODUB1 - Mr. Admin One<br>Payments<br>Select All   Select None<br>V US Dollar Wire<br>FX Trading Payments<br>PPD - Prearranged Payment & Deposit Entry                                             | Account: 123456789 - USD onal Access<br>Services<br>Select All   Select None<br>V Image                                                                                                    |
| Edit User Account Serv<br>Company Accessed: JARODUA0 - Ja<br>Account Services<br>Information Reporting<br>Select All   Select None<br>Previous Day Summary<br>Previous Day Detail<br>Current Day Summary<br>Current Day Detail<br>Statements                                                                     | rod Industries User: JARODUB1 - Mr. Admin One<br>Payments<br>Select All   Select None<br>US Dollar Wire<br>FX Trading Payments<br>FX Trading Payments<br>CCD - Cash Concentration or Disbursement                         | Account: 123456789 - USD onal Access<br>Select All   Select None<br>Image                                                                                                    |

- The "Functional access" permission "statements" must be granted per user in order for this menu point to appear.
- Additionally, to view the account statements, the "Account Services" permission "Statement" must also be granted for that account per user.

#### Better reference text in balance details

In the Prior and Current Day Reporting Balance areas, when clicking on "View Details" for an account entry the list of transactions for that account are shown. This detail overview now includes one new dynamic "Reference Text" column that includes the beneficiary name for outgoing payments, Remitter for incoming, check number for debit checks, remitter name and check number for credit checks, etc.

#### Reports issues fixed

In the Information Reporting- Reports section there were a couple of issues that were fixed. The standard and customizable reports should all function correctly.

#### Enhanced transaction export

In order to help you with your reconciliation, we have added the ability to export any and all of your transaction data across all accounts to comma separated, semi colon separated, and tab separated formats:

|                           | UniCredit<br>Corporate & Investment Banking | 9                                                                                                    |                                                                                                    |                                                                         |
|---------------------------|---------------------------------------------|----------------------------------------------------------------------------------------------------|----------------------------------------------------------------------------------------------------|-------------------------------------------------------------------------|
| <b>Inform</b><br>Balances | <b>ation Reporting</b><br>Statements Tr     | Payments Check Services File Serv<br>ansaction Search Reports Export                                                                                           | ices Admin Trade                                                                                                    | Finance 💿 🛔 🛛 ? LOGOUT<br>Timeout: 0:14:08                              |
| Expor                     | rt Profile Lis                              | t                                                                                                    |                                                                                                    |                                                                         |
|                           |                                             |                                                                                                    |                                                                                                    | Create Export Profile                                                   |
| List of E<br>Select       | Export Profiles<br>File Name                | Description                                                                                                    | Format                                                                                                    | Contents                                                                |
| ۲                         | Checks                                      | Current Day Checks to reconcile for USD Account 1                                                                                                    | Tab Separated                                                                                                    | Prior Day Detail Only                                                   |
| 0                         | Export                                      | All activity for all accounts yesterday                                                                                                    | Comma Separated                                                                                                    | Prior Day Detail Only                                                   |
|                           |                                             |                                                                                                    | E                                                                                                    | dit Profile Delete Profile Evecute Profile                              |
|                           |                                             |                                                                                                    |                                                                                                    |                                                                         |
|                           |                                             | Definition<br>Description<br>File Name<br>Format<br>Content                                                                                                    | Prior Day Wire Expo * Wires * Comma Separated  Prior Day Detail Only                                                                                                    | • Contents                                                              |
|                           |                                             | Definition<br>Description:<br>File Name:<br>Format:<br>Content:<br>Last Execution Date:                                                                        | Prior Day Wire Expo *<br>Wires *<br>Comma Separated • *<br>Prior Day Detail Only •<br>04/04/2012                                                                                                    | • Contents                                                              |
|                           |                                             | Definition<br>Description:<br>File Name:<br>Format:<br>Content:<br>Last Execution Date:<br>Search Criteria<br>Accounts:                                        | Prior Day Wire Expo * Wires * Comma Separated                                                                                                    | • Contents<br>• 026008808<br>• 026008808                                |
|                           |                                             | Definition<br>Description:<br>File Name:<br>Format:<br>Content:<br>Last Execution Date:<br>Search Criteria<br>Accounts:                                        | Prior Day Wire Expo * Wires * Comma Separated   * Prior Day Detail Only 04/04/2012  2109944501 - USD Account 1 2109944502 - USD Account 2 To multi-select, use CTRL or SHIFT an                                                                                                    | • Contents<br>• 026008808<br>• 026008808<br>• d dlick on multiple items |
|                           |                                             | Definition<br>Description<br>File Name:<br>Format:<br>Content:<br>Last Execution Date:<br>Search Criteria<br>Accounts:<br>Date Range:                          | Prior Day Wire Expo * Wires * Comma Separated   Prior Day Detail Only 04/04/2012  2109944501 - USD Account 1 2109944502 - USD Account 2 To multi-select, use CTRL or SHIFT ar From:                                                                                                    |                                                                         |
|                           |                                             | Definition<br>Description:<br>File Name:<br>Format:<br>Content:<br>Last Execution Date:<br>Search Criteria<br>Accounts:<br>Date Range:<br>Relative Date Range: | Prior Day Wire Expo         Wires         Comma Separated         Prior Day Detail Only         04/04/2012         2109944501 - USD Account 1         2109944502 - USD Account 2         To multi-select, use CTRL or SHIFT ar         From:         - OR -         From:         Select Relative Date |                                                                         |

- You have the ability to create and execute export profiles to extract and convert payment data into a workable format (e.g. CSV).
- When creating an export profile you have the ability to define what type of information you want to export. For example, "Prior Day Detail" refers to all historic transactions since yesterday.
- By selecting the "Contents" button you can define which specific transaction values should be exported and in what order to export the exact file that you need for possible reconciliation in an accounting system.

## 3 Payments

#### **Real Time Payment Processing**

With this release we have moved to "Real-time" interfaces for Wire and F/X Trading payments. That means that your payments are received by the bank for processing immediately after approval.

- The payments still must be validated at the bank, but as a rule the current day reporting section should reflect the sent payment within 30 minutes of approval.
- The cut-off times for payments have been extended from 4:00 to 4:30 PM EST.

#### Improved Payment Statuses

Because of the move to "real time" payments, the statuses are handled differently.

- When a wire or F/X payment is approved, it immediately disappears from the "Pending" list and is in the "Processed" list with the status "In Process".
  - Previously the payment would remain in the pending list with status "Scheduled".
- Only after the payment has actually been successfully executed will the status change from "In Process" to "Processed".
  - Previously the payment showed a status of "Processed" after it was received by the bank, not necessarily executed.
- If the payment was unable to be processed during the day, at 12:00 EST on the following day, the status will move to "Not Confirmed".

#### PLEASE NOTE:

Now, after approving payments remember they have immediately moved to the processed list!

#### Balance Check Warning

In order to help prevent the rejection of payments at the bank due to insufficient funds a warning has been added when approving a payment that would exceed the current available account balance:

| Inform     | ation Report                       | ing Payment                    | s Check Ser          | vices File Servic              | es Admin                                             | Trade Finance                                              |                                                     | 0 1                                                      |                                                 |
|------------|------------------------------------|--------------------------------|----------------------|--------------------------------|------------------------------------------------------|------------------------------------------------------------|-----------------------------------------------------|----------------------------------------------------------|-------------------------------------------------|
| FX Trading | ;Payments Be                       | eneficiaries Import            | /Export Reports      | Wires ACH                      |                                                      |                                                            |                                                     |                                                          | Timeout: 0:29:47                                |
| Paym       | ents                               |                                |                      |                                |                                                      |                                                            |                                                     |                                                          |                                                 |
|            | Warning:<br>Payment Amou           | nt for 150015 would e          | xceed your current a | available account balance      | . Select "Approve" only                              | y if you would like to s                                   | end the payment any                                 | ways.                                                    |                                                 |
| Wire Pa    | ayments:                           |                                |                      |                                |                                                      |                                                            |                                                     |                                                          |                                                 |
| Select     | Sequence<br>Number<br>Sender's Ref | Execution Date<br>Created By   | Bene Name<br>Bene ID | Bene Bank Name<br>Bene Bank ID | Debit Acct Name<br>Debit Acct Number                 | Payment Type                                               | Status                                              | Created By<br>Template                                   | Debit Amount<br>Credit Amount                   |
| •          | 150015<br><sup>учр</sup>           | 04/04/2012<br>UNICREDIT S.P.A. | Jarod<br>12345678    | UNICREDIT S.P.A.<br>026008536  | USD Account 1                                        | US Dollar Wire                                             | Pending Add<br>Approval<br>-1 of -1                 |                                                          | \$1,300,000.00                                  |
| Authoria   | zation Require                     | ≥d                             |                      |                                |                                                      |                                                            |                                                     |                                                          |                                                 |
|            |                                    |                                |                      |                                | To comp                                              | ete this transaction, p                                    | lease enter your pers                               | onal PIN code followed b                                 | y the RSA passcode.                             |
| Cance      | I                                  |                                |                      | Enter                          | Passcode:<br>If this is y<br>passcode<br>the next st | our first time using the t<br>on your RSA token and<br>ep. | oken or if your token ha<br>select "Approve". You v | s been reset,please enter<br>vill be requested to genera | ONLY the six-digit<br>ate your 4-6 digit PIN in |
|            |                                    |                                |                      |                                |                                                      |                                                            |                                                     |                                                          | Reject Approve                                  |

 The payment can still be approved and sent to the bank for execution against an overdraft facility or line of credit.

#### Reduced ACH Processing Time

In order to accommodate faster ACH payment valuation, if ACH Credits are approved before 14:00 EST, the funds will in most cases (dependent on beneficiary bank capabilities) be available to the beneficiary at the beginning of the next business day. For payments made after 14:00, the funds will be available to the beneficiary at the start of the day the day after the next.

#### Customized Paging

For all the payment and beneficiary lists customized paging has been added:

| 10                            |      |                               |
|-------------------------------|------|-------------------------------|
| Status<br>Confirmation Number | Rate | Debit Amount<br>Credit Amount |

- You can define if you want to see 10, 25, 50, 100, or ALL entries.
- This is especially beneficial when needing to export all entries of a list.

### 4 File services

#### MT101 file upload

We have added the ability to upload, approve and transmit MT101 payment files created in another accounting or resource planning system:

| Ø                               |                          | <b>it</b><br><sub>hking</sub> |                   |               |                                          |                            |                               |               |
|---------------------------------|--------------------------|-------------------------------|-------------------|---------------|------------------------------------------|----------------------------|-------------------------------|---------------|
| Inform                          | ation Reportin           | ng Paymen                     | ts Check Services | File Services | Admin Trade Finance                      | ē                          | È ≅ ?<br>Timeout: (           | LOGOUT        |
| lew                             | File Upload              | 1                             |                   |               |                                          |                            | * Require                     | ed Field      |
| Standa                          | rd File Upload           |                               |                   | File Type:    | Select File Type  Select File Type MT101 |                            | Conti                         | nue           |
| lser D                          | efined File Uplo         | bad                           |                   | Profile Name: | Upload Profiles                          |                            |                               | -             |
|                                 | Uploads Li               | st                            |                   |               |                                          |                            |                               |               |
|                                 | View File Nam<br>Uploads | ie:                           | Date Range:       | То:           | View                                     |                            |                               | Refresh Data  |
|                                 | Select<br>All/None       | File Name                     |                   | File Type     | Status                                   | Summary                    | Modified<br>Date/Time (EST) ▼ | Last Modifier |
| otice                           |                          | SAP_MT101                     | Payments          | MT101         | Processed                                | Amount:<br>\$8,020.00 (2)  | 03/30/2012 09:30              | BATCH_USER    |
| eces                            |                          | SAP_MT101                     |                   | MT101         | Transmitted                              | Amount:<br>\$33,000.00 (1) | 03/29/2012 10:58              | JBRSAUB2      |
| ns & Cor<br>redit Ca<br>on 2.1_ |                          | SAP_MT101                     |                   | MT101         | Processed                                | Amount:<br>\$810.99 (1)    | 03/28/2012 17:15              | BATCH_USER    |
|                                 |                          | SAP_MT101                     |                   | MT101         | Processed                                | Amount:<br>\$2,032.97 (3)  | 03/28/2012 15:15              | BATCH_USER    |
|                                 |                          |                               |                   |               |                                          |                            |                               |               |

- Uploading an MT101 file is done under the new "File Services" menu.
- The files will be presented in the "Uploads List", with a summary of how many transactions were in the file and a total dollar amount.
  - Non USD payments are converted to dollars at the daily indicative amount to be shown in the summary and check possible user upload limits.
- There is also a "File Services Reports" section where File Upload Summary Reports can be created and viewed.
- We will also be adding the ability to upload "Positive Pay" files here in the same way soon. Once this is added "Upload Profiles" will be available for creation.
- We also offer the ability to upload balanced ACH files. If interested please contact your Relationship Manger.

#### PLEASE NOTE:

The following administration per user is required:

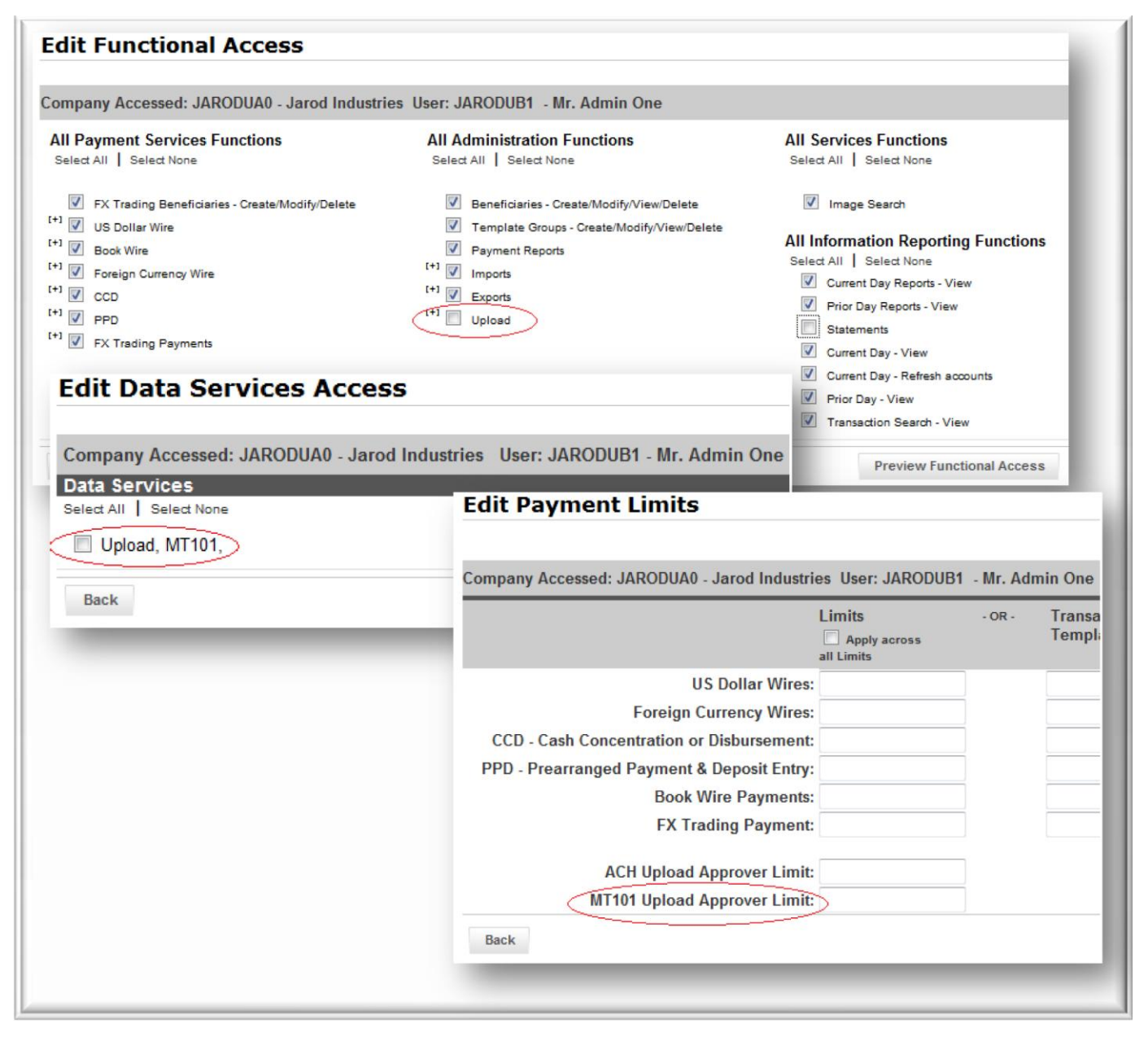

- The "Functional access" permission "Upload" must be granted in order for this menu point to appear.
- To specifically upload MT101 format files, the "Data Services Access" permission "Upload, MT101" must also be granted.
- Additionally, a limit on the total dollar amount of the uploaded file can be set.

### 5 Trade finance

#### Documentary and Standby Letter of Credit Functionality

We have added a complete Letter of Credit Functional Suite to the product for managing Documentary and Standby Letter of Credit applications and amendments:

|                                                                                                    | Payments Check Servi                                                                                                    | ces File Services                                | s Admin Trade f                                                                                              | Finance                                         | U • • •          |         |
|----------------------------------------------------------------------------------------------------|----------------------------------------------------------------------------------------------------|--------------------------------------------------|----------------------------------------------------------------------------------------------------|-------------------------------------------------|------------------|---------|
| ansactions Secure Messages (                                                                                                    | 1) Setup Administration                                                                                                    |                                                  |                                                                                                    |                                                 | I Im             | eout: U |
|                                                                                                    |                                                                                                    |                                                  |                                                                                                    |                                                 |                  |         |
|                                                                                                    |                                                                                                    |                                                  |                                                                                                    |                                                 |                  |         |
| Transactions in Pro                                                                                                    | cess                                                                                                    |                                                  |                                                                                                    |                                                 | Help on this     | s page  |
| Use this screen to modify, de                                                                                                    | lete or approve any of the transa                                                                                                    | ctions for which you have                        | entitlement.                                                                                                 |                                                 |                  |         |
| Filter by:                                                                                                    |                                                                                                    |                                                  |                                                                                                    |                                                 |                  |         |
| Status: All                                                                                                    | Transaction Statuses 🔻                                                                                                    |                                                  |                                                                                                    |                                                 |                  |         |
| Instrument Type: All                                                                                                    | Instrument Types -                                                                                                    | Type: All Transaction                            | Types -                                                                                                    |                                                 |                  |         |
| Customer Reference:                                                                                                    |                                                                                                    |                                                  |                                                                                                    |                                                 |                  |         |
| Amount From:                                                                                                    |                                                                                                    | To:                                              | Filter                                                                                                    |                                                 |                  |         |
| Transaction Type                                                                                                    | Customer Reference- Amd.                                                                                                    | Seq. Bank Reference                              | Status                                                                                                    | Counter Party                                   | Latest Ship Date | Tran    |
| DOCUMENTARY LETTER OF CR                                                                                                    | EDIT (3) ITEMS SHOWN                                                                                                    |                                                  |                                                                                                    |                                                 |                  | •       |
| Transaction Origination                                                                                                    | cust ref                                                                                                    | ECT400000                                        | Pending Approval (0 of 1)                                                                                    | Jarod Bennett                                   |                  |         |
| Transaction Origination                                                                                                    | Jarod Cust Ref.                                                                                                    | ECT400002                                        | Incomplete                                                                                                   |                                                 |                  |         |
| Transaction Origination                                                                                                    | Dennis Johnson                                                                                                    | ECT400003                                        | Pending Approval (0 of 1)                                                                                    | Jarod Bennett                                   |                  |         |
|                                                                                                    | (15) ITEMS SHOWN                                                                                                    |                                                  |                                                                                                    |                                                 |                  | -       |
| STANDBY LETTER OF CREDIT                                                                                                    |                                                                                                    |                                                  | Rejected                                                                                                    | Jarod Bennett                                   |                  | 1       |
| STANDBY LETTER OF CREDIT                                                                                                    | נננננננ                                                                                                    |                                                  |                                                                                                    |                                                 |                  |         |
| STANDBY LETTER OF CREDIT Transaction Origination Transaction Origination                                                                                                    | Jarod Cust Ref.                                                                                                    |                                                  | Rejected                                                                                                    | Jarod Bennett                                   |                  |         |
| STANDBY LETTER OF CREDIT           Transaction Origination           Transaction Origination           Transaction Origination                                                                                           | Jarod Cust Ref.<br>Jarod Cust Ref.                                                                                                    |                                                  | Rejected<br>Pending Approval (0 of 1)                                                                        | Jarod Bennett<br>Jarod Bennett                  |                  |         |
| STANDBY LETTER OF CREDIT           Transaction Origination           Transaction Origination           Transaction Origination           Transaction Origination           Transaction Origination                       | JJJJJJJJJ<br>Jarod Cust Ref.<br>Jarod Cust Ref. 2<br>Jarod Cust Ref. 3                                                                | SBT500000                                        | Rejected<br>Pending Approval (0 of 1)<br>Pending Approval (0 of 1)                                           | Jarod Bennett<br>Jarod Bennett<br>Jarod Bennett |                  |         |
| STANDBY LETTER OF CREDIT<br>Transaction Origination<br>Transaction Origination<br>Transaction Origination<br>Transaction Origination<br>Transaction Origination                                                          | JJJJJJJJJ<br>Jarod Cust Ref.<br>Jarod Cust Ref. 2<br>Jarod Cust Ref. 3<br>Jarod Cust Ref. 4                                           | SBT500000<br>SBT500001                           | Rejected<br>Pending Approval (0 of 1)<br>Pending Approval (0 of 1)<br>Incomplete                             | Jarod Bennett<br>Jarod Bennett<br>Jarod Bennett |                  |         |
| STANDBY LETTER OF CREDIT<br>Transaction Origination<br>Transaction Origination<br>Transaction Origination<br>Transaction Origination<br>Transaction Origination<br>Transaction Origination                               | JJJJJJJJJ<br>Jarod Cust Ref.<br>Jarod Cust Ref. 2<br>Jarod Cust Ref. 3<br>Jarod Cust Ref. 4<br>Jarod Cust Ref. 5                      | SBT500000<br>SBT500001<br>SBT500002              | Rejected<br>Pending Approval (0 of 1)<br>Pending Approval (0 of 1)<br>Incomplete<br>Incomplete               | Jarod Bennett<br>Jarod Bennett<br>Jarod Bennett |                  |         |
| STANDBY LETTER OF CREDIT Transaction Origination Transaction Origination Transaction Origination Transaction Origination Transaction Origination Transaction Origination Transaction Origination Transaction Origination | JJJJJJJJJ<br>Jarod Cust Ref.<br>Jarod Cust Ref. 2<br>Jarod Cust Ref. 3<br>Jarod Cust Ref. 4<br>Jarod Cust Ref. 5<br>Jarod Cust Ref. 6 | SBT500000<br>SBT500001<br>SBT500002<br>SBT500003 | Rejected<br>Pending Approval (0 of 1)<br>Pending Approval (0 of 1)<br>Incomplete<br>Incomplete<br>Incomplete | Jarod Bennett<br>Jarod Bennett<br>Jarod Bennett |                  |         |

- Within the Trade Finance area you can create, save, review, and digitally sign via an RSA token all of your LC applications and amendments.
- Additional functionality includes template and beneficiary management, user defined and pre-loaded standard clauses, secure messages, and e-mail notifications.
- You benefit from a streamlined workflow with the ability to track the status of your transactions as they are reviewed and then processed by the bank, and in case of a rejection you receive a notification with a reason for the rejection. Re-applying with possible changes is very easy.

#### PLEASE NOTE:

For Letters of Credit, the user administration is done by the bank. If you are interested in using this functionality, or would like to see a product demo please contact your local Relationship Manager for more information.

### 6 Other

#### Secure Messages with Attachments

We have added the ability to send secure messages including attached files to the Bank:

| Coporate & Investment Banking                             |          |                |                |               |                 |            |
|-----------------------------------------------------------|----------|----------------|----------------|---------------|-----------------|------------|
| Information Reporting                                     | Payments | Check Services | File Services  | Admin         | Trade Finance   | 2 / LOGOUT |
| Messages                                                  |          |                |                |               |                 | Messages   |
| Message Options:<br>Send Secure Message >>                |          |                |                |               |                 |            |
| Messages:                                                 |          |                | You have no a  | available mes | sages.          |            |
| Messages - Alerts                                         |          | Create Sec     | cure Message   | •             |                 |            |
|                                                           |          | Message Info   | rmation:       |               | _               | _          |
| rms & Conditions   Legal Information                      | _        |                | To:            | UC Custor     | mer Support 🔻 * |            |
| iCredit Corporate & Investment Banking<br>rsion 2.1_1.5.0 | 1        |                | Subject:       |               |                 | *          |
|                                                           |          |                | Message:       |               |                 | *          |
|                                                           |          |                |                |               |                 | ÷ *        |
|                                                           |          |                | Attachment(s): |               |                 |            |
|                                                           |          |                |                | Manage A      | ttachments      |            |
|                                                           |          |                |                |               |                 |            |

- Any documents or files that you would like to transmit to the bank for review or processing can be done here instead of via fax or e-mail.
- The messages and attachments you send are much more secure than if sent via a normal e-mail channel or fax. They are sent via a secure proprietary leased line connection.

### 7 Questions? Contact information

For the ability to do all of your Letter of Credit activity online please contact your local Relationship Manager for more information and to receive the necessary agreement.

- Your local UniCredit New York Relationship Manager, or
- UC eBanking USA Customer Support:
  - ebanking-usa.uc@unicredit.eu
  - +1 (212) 672-5678, or
- Via E-mail to UC eBanking USA Management:
  - Jarod Bennett
     Project Manager, eBanking USA
     Global Transaction Banking (GTB)
     Corporate & Investment Banking
     jarod.bennett@unicreditgroup.de
     www.gtb.unicredit.eu

Address?

Editor?